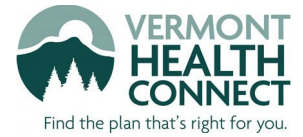

## Create a New Account at VermontHealthConnect.gov

If you are using Vermont Health Connect's self-service portal for **the first time**, you'll need to create an account. First, open your internet browser—the latest versions of <u>Firefox</u> or Chrome work best.

**<u>STEP 1</u>**: Visit VermontHealthConnect.gov and **click the orange "Log In" button** in the top right corner:

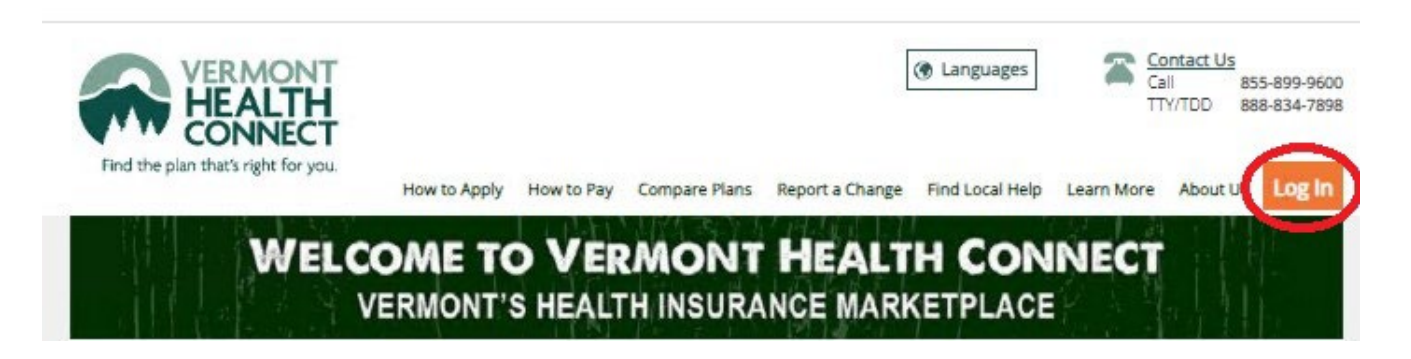

<u>STEP 2:</u> When the login screen loads, click the link that says "click here" or "Register". Both links will help you create an account.

| <u>Click here</u> to check you                                            | r Compatibility<br>ur browser compatibility                                       |
|---------------------------------------------------------------------------|-----------------------------------------------------------------------------------|
| <b>Log In</b><br>Please enter your user<br>In"<br>If you have not yet reg | name and password below and click "Log<br>gistered, <u>click here</u> to register |
| Username:                                                                 |                                                                                   |
| Password:                                                                 |                                                                                   |
|                                                                           | Log In                                                                            |
| Forgot Password                                                           |                                                                                   |
| Forgot Username                                                           |                                                                                   |
|                                                                           |                                                                                   |

<u>STEP 3:</u> Enter your personal information into the User Registration screen. When you're finished, click "Register" in the upper right corner:

| CONNEC                                                                                    | I Identity Self Service                                                                                                    | Andrymous y                                                                                                    |
|-------------------------------------------------------------------------------------------|----------------------------------------------------------------------------------------------------|----------------------------------------------------------------------------------------------------|
| ind the plan that's right for y                                                           |                                                                                                    |                                                                                                    |
| User Registr                                                                              | ati                                                                                                    | Cance Regis                                                                                                    |
| User Verificat                                                                            | ion                                                                                                    |                                                                                                    |
|                                                                                           | 75xexele                                                                                                    |                                                                                                    |
|                                                                                           | Refresh Image                                                                                                    |                                                                                                    |
| * Enter the code at                                                                       | pove                                                                                                    |                                                                                                    |
| A Basic Informa                                                                           | ation                                                                                                    |                                                                                                    |
| * First Name                                                                              |                                                                                                    |                                                                                                    |
| Middle Name                                                                               |                                                                                                    |                                                                                                    |
| * Last Name                                                                               |                                                                                                    |                                                                                                    |
| * E-mail                                                                                  |                                                                                                    |                                                                                                    |
| * Confirm E-mail                                                                          |                                                                                                    |                                                                                                    |
| Display Name                                                                              |                                                                                                    |                                                                                                    |
| Enter Userna                                                                              | me and Password                                                                                                    | requirements:                                                                                                    |
| Enter Usernar     * Username                                                              | me and Password                                                                                                    | requirements:<br>Password MUST:                                                                                                    |
| ▲ Enter Usernar<br>* Username                                                             | me and Password                                                                                                    | requirements:     Password MUST:     Be at least 8 characters long                                                                                                    |
| Enter Usernal     * Username     * Password                                               | me and Password Username cannot be an email address                                                                                                    | <ul> <li>requirements:</li> <li>Password MUST:</li> <li>Be at least 8 characters long</li> <li>Start with a letter</li> </ul>                                                                                                    |
| Enter Usernan     '' Username     '' Password     Confirm Password                        | me and Password Username cannot be an email address                                                                                                    | <ul> <li>requirements:</li> <li>Password MUST:</li> <li>Be at least 8 characters long</li> <li>Start with a letter</li> <li>Use at least 2 letters</li> <li>Use at least 1 upper case letter</li> </ul>                                                                                                    |
| Enter Usernar     'Username     'Password     Confirm Password                            | me and Password Username cannot be an email address Username cannot be an email address Username cannot be an email address Please choose a password that meets the followin Password MUST:                                                                                                    | requirements:<br>Password MUST:<br>Be at least 8 characters long<br>Start with a letter<br>Use at least 2 letters<br>Use at least 1 upper case letter<br>Use at least 1 lower case letter                                                                                                    |
| Enter Usernan     * Username     * Password * Confirm Password                            | me and Password Username cannot be an email address Username cannot be an email address Username cannot be an email address Please choose a password that meets the followin Please choose a password that meets the followin Please choose a password that meets Please choose a password | requirements:<br>Password MUST:<br>Be at least 8 characters long<br>Start with a letter<br>Use at least 2 letters<br>Use at least 1 upper case letter<br>Use at least 1 lower case letter<br>Use at least 1 number                                                                                                    |
| ▲ Enter Usernan<br>* Username<br>* Password<br>* Confirm Password                         | me and Password Username cannot be an email address Username cannot be an email address Username cannot be an email address Useat east solution Password MUST: Be at least 8 characters long Start with a letter Use at least 2 letters Use at least 2 letters Use at least 1 lower case letter Use at least 1 lower case letter                                                                                                    | requirements:<br>Password MUST:<br>Be at least 8 characters long<br>Start with a letter<br>Use at least 2 letters<br>Use at least 1 upper case letter<br>Use at least 1 lower case letter<br>Use at least 1 number<br>Use at least 1 special character                                                                                                    |
| Enter Usernal     'Username     'Password * Confirm Password                              | me and Password Username cannot be an email address Username cannot be an email address Username cannot be an email address Useat least 8 characters long Start with a letter Use at least 8 characters long Use at least 1 upper case letter Use at least 1 lower case letter Use at least 1 special character Bassword CANNOT:                                                                                                    | <ul> <li>Prease choose a password that meets the following requirements:</li> <li>Password MUST:         <ul> <li>Be at least 8 characters long</li> <li>Start with a letter</li> <li>Use at least 2 letters</li> <li>Use at least 1 upper case letter</li> <li>Use at least 1 lower case letter</li> <li>Use at least 1 number</li> <li>Use at least 1 special character</li> </ul> </li> <li>Password CANNOT:</li> </ul>                                                                                                    |
| ▲ Enter Usernan<br>* Username<br>* Password<br>* Confirm Password                         | me and Password Username cannot be an email address Username cannot be an email address Username cannot be an email address Username cannot be an email address Use at least 8 characters long Start with a letter Use at least 2 letters Use at least 1 loper case letter Use at least 1 loper case letter Use at least 1 special character Password CANNOT: Match or contain username Match or contain username Match or contain username                                                                                                    | <ul> <li>Prease choose a password that meets the following requirements:</li> <li>Password MUST: <ul> <li>Be at least 8 characters long</li> <li>Start with a letter</li> <li>Use at least 2 letters</li> <li>Use at least 1 upper case letter</li> <li>Use at least 1 lower case letter</li> <li>Use at least 1 number</li> <li>Use at least 1 special character</li> </ul> </li> <li>Password CANNOT: <ul> <li>Match or contain username</li> </ul> </li> </ul>                                                                                                    |
| Enter Usernau     'Username     'Password * Confirm Password                              | me and Password Username cannot be an email address Username cannot be an email address Username cannot be an email address Please choose a password that meets the followin Password MUST: Be at least 8 characters long Start with a letter Use at least 2 letters Use at least 2 letters Use at least 1 puper case letter Use at least 1 puper case letter Use at least 1 puper case letter Use at least 1 puper case letter Use at least 1 puper case letter Use at least 1 puper case letter Use at least 1 puper case letter Use at least 1 puper case letter Use at least 1 puper case letter Use at least 1 puper case letter Use at least 1 puper case letter Use at least 1 puper case letter Use or contain first or last name Use or contain a space Use common dictionary words                                                                                                    | <ul> <li>Prease choose a password that meets the following requirements:</li> <li>Password MUST:         <ul> <li>Be at least 8 characters long</li> <li>Start with a letter</li> <li>Use at least 2 letters</li> <li>Use at least 1 upper case letter</li> <li>Use at least 1 lower case letter</li> <li>Use at least 1 number</li> <li>Use at least 1 special character</li> </ul> </li> <li>Password CANNOT:         <ul> <li>Match or contain username</li> <li>Match or contain first or last name</li> </ul> </li> </ul>                                                      |
| ▲ Enter Usernan<br>* Username<br>* Password<br>* Confirm Password                         | me and Password Username cannot be an email address Username cannot be an email address Username cannot be an email address Username cannot be an email address Useat least 8 characters long Start with a letter Use at least 1 upper case letter Use at least 1 lower case letter Use at least 1 lower case letter Use at least 1 special character Password CANNOT: Match or contain username Match or contain insername Use or contain a space Use common dictionary words                                                                                                    | <ul> <li>Prease choose a password that meets the following requirements:</li> <li>Password MUST: <ul> <li>Be at least 8 characters long</li> <li>Start with a letter</li> <li>Use at least 2 letters</li> <li>Use at least 1 upper case letter</li> <li>Use at least 1 number</li> <li>Use at least 1 number</li> <li>Use at least 1 special character</li> </ul> </li> <li>Password CANNOT: <ul> <li>Match or contain username</li> <li>Match or contain first or last name</li> <li>Use or contain a space</li> </ul> </li> </ul>                                                 |
| Enter Usernan  Username  Password  Confirm Password  Select your cl                       | me and Password Username cannot be an email address Username cannot be an email address Username cannot be an email address Useat least a password that meets the followin Password MUST: Be at least 8 characters long Start with a letter Use at least 2 letters Use at least 2 letters Use at least 1 oper case letter Use at least 1 oper case letter Use at least 1 special character Password CANNOT: Match or contain username Match or contain username Use contain a space Use common dictionary words                                                                                                    | <ul> <li>Prease choose a password that meets the following requirements:</li> <li>Password MUST: <ul> <li>Be at least 8 characters long</li> <li>Start with a letter</li> <li>Use at least 2 letters</li> <li>Use at least 1 upper case letter</li> <li>Use at least 1 lower case letter</li> <li>Use at least 1 number</li> <li>Use at least 1 special character</li> </ul> </li> <li>Password CANNOT: <ul> <li>Match or contain username</li> <li>Match or contain first or last name</li> <li>Use or contain a space</li> <li>Use common dictionary words</li> </ul> </li> </ul> |
| Enter Usernan  Username  Password  Confirm Password  Select your cl The challenge questio | me and Password Username cannot be an email address Username cannot be an email address Username cannot be an email address Username cannot be an email address Please choose a password that meets the followin Password MUST: Be at least 8 characters long Start with a letter Use at least 1 upper case letter Use at least 1 special character Use at least 1 special character Use at least 1 special character Use at least 1 special character Use at least 1 special character Password CANNOT: Match or contain username Match or contain username Use or contain first or last name Use or contain a space Use common dictionary words Matlenge questions and answers                                                                                                    | <ul> <li>Prease choose a password that meets the following requirements:</li> <li>Password MUST: <ul> <li>Be at least 8 characters long</li> <li>Start with a letter</li> <li>Use at least 2 letters</li> <li>Use at least 1 upper case letter</li> <li>Use at least 1 lower case letter</li> <li>Use at least 1 number</li> <li>Use at least 1 special character</li> </ul> </li> <li>Password CANNOT: <ul> <li>Match or contain username</li> <li>Match or contain first or last name</li> <li>Use or contain a space</li> <li>Use common dictionary words</li> </ul> </li> </ul> |
|                                                                                           | me and Password Username cannot be an email address Username cannot be an email address Username cannot be an email address Username cannot be an email address Please choose a password that meets the followin Password MUST: Be at least 8 characters long Start with a letter Use at least 1 upper case letter Use at least 1 special character Use at least 1 special character Use at least 1 special character Use at least 1 special character Date of contain username Match or contain username Use or contain a space Use common dictionary words                                                                                                    | Prease choose a password that meets the following requirements: <ul> <li>Password MUST:</li> <li>Be at least 8 characters long</li> <li>Start with a letter</li> <li>Use at least 2 letters</li> <li>Use at least 1 upper case letter</li> <li>Use at least 1 lower case letter</li> <li>Use at least 1 number</li> <li>Use at least 1 special character</li> </ul> Password CANNOT: <ul> <li>Match or contain username</li> <li>Match or contain first or last name</li> <li>Use or contain a space</li> <li>Use common dictionary words</li> </ul>                                |
|                                                                                           | me and Password Username cannot be an email address Username cannot be an email address Username cannot be an email address Username cannot be an email address Please choose a password that meets the followin Password MUST: Be at least 8 characters long Start with a letter Use at least 1 upper case letter Use at least 1 lower case letter Use at least 1 lower case letter Use at least 1 special character Password CANNOT: Match or contain username Match or contain first or last name Use contain a space Use contain a space Use contain a space Use contain a space and answers are used if you forget your password                                                                                                    | g requirements:          g requirements:         g requirements:    Password MUST:           Be at least 8 characters long         Start with a letter         Use at least 2 letters         Use at least 1 upper case letter         Use at least 1 lower case letter         Use at least 1 number         Use at least 1 special character         Password CANNOT:         Match or contain username         Match or contain first or last name         Use or contain a space         Use common dictionary words                                                            |

<u>STEP 4:</u> Once your registration is complete, you will see the confirmation screen below. An email will also be sent to the email address you gave us. Click "Return" to login to your new account.

| Find the plan that's re  | Identity Self Service                                                                                                    | Anonymous 🔻 🕒 |
|--------------------------|----------------------------------------------------------------------------------------------------|---------------|
| User Reg<br>Confirmation | <b>gistration</b><br>n<br>iccessfully registered. Please click on Return button on the top right corner and sign in with the username and password you created. | Return        |
| User Login               | kristine.basutester                                                                                                    |               |
| First Name               | Kristine                                                                                                    |               |
|                          |                                                                                                    |               |
| Last Name                | BASUTester                                                                                                    |               |
| Last Name<br>E-mail      | BASUTester<br>kristinebasutester@aol.com                                                                                                    |               |

STEP5: At the Sign In screen, enter the username and password you set up and click "Login".

| <u>Click here</u> to check you                                             | ir browser compatibility                                                         |
|----------------------------------------------------------------------------|----------------------------------------------------------------------------------|
| <b>Log In</b><br>Please enter your usern<br>In"<br>If you have not yet reg | name and password below and click "Log<br>istered, <u>click here</u> to register |
| Username:                                                                  |                                                                                  |
| Password:                                                                  |                                                                                  |
|                                                                            | Log In                                                                           |
| Forgot Password                                                            |                                                                                  |
| Forgot Username                                                            |                                                                                  |
| Deviation                                                                  |                                                                                  |

**<u>STEP 6</u>**: Federal law says Vermont Health Connect must verify your identity. Enter your personal information in the screen below and click "Next".

| Identity V         To protect your privacy, you         legal name, current home ad application process.         In the event your name has.         marked with an * require ar         First Name *         [g., John]         Date of Birth *         [g., MMI/DD/YYYY]         Street Address (Line 1) *                                                                                                    | Verification       will need to compositives and date of       is suffix such as Ji       a suffix such as Ji       n answer.       Middle Name       Eg., J       SSN =       Eg., ##### | lete Identity Verification such<br>birth correctly. Once your id<br>x, SR, etc. please do not inclu<br>Last Name •<br>Eg., Smith  | essfully before y<br>entity has been<br>de it as part of y    | vou can apply online. Please ente<br>verified, you may continue the<br>your name in the fields below. Qu | er your                                                                                                    |
|----------------------------------------------------------------------------------------------------|----------------------------------------------------------------------------------------------------|----------------------------------------------------------------------------------------------------|---------------------------------------------------------------|----------------------------------------------------------------------------------------------------|----------------------------------------------------------------------------------------------------|
| Identity V         To protect your privacy, you legal name, current home ad application process.         In the event your name has immarked with an * require an * require an * * require an * * require an * * require an * * * * * * * * * * * * * * * * * * | will need to comp<br>idress and date of<br>a suffix such as JI<br>n answer.       Middle Name       Eg., J       SSN =       Eg., #####                                                   | lete Identity Verification succ<br>birth correctly. Once your id<br>R. S.R. etc. please do not inclu<br>Last Name *<br>Eg., Smith | essfully before y<br>entity has been v<br>ide it as part of y | you can apply online. Please ente<br>verified, you may continue the<br>your name in the fields below. Q  | er your<br>uestions                                                                                                    |
| To protect your privacy, you<br>legal name, current home ad<br>application process.<br>In the event your name has<br>marked with an * require an<br>First Name *<br>Eg., John<br>Date of Birth *<br>Eg., MM/DD/YYYY<br>Street Address (Line 1) *                                                                                                    | viil need to comp<br>idress and date of<br>a suffix such as Ji<br>n answer.<br>Middle Name<br>Eg., J<br>SSN =<br>Eg., ####                                                                | lete Identity Verification such<br>birth correctly. Once your id<br>R. SR, etc. please do not inclu<br>Last Name *<br>Eg., Smith  | essfully before y<br>entity has been<br>ide it as part of y   | rou can apply online. Please ente<br>verified, you may continue the<br>your name in the fields below. Qu | er your                                                                                                    |
| First Name *<br>Eg., John<br>Date of Birth *<br>Eg., MM/DD/YYYY<br>Street Address (Line 1) *                                                                                                    | Middle Name<br>Eg., J<br>SSN *<br>Eg., ####                                                                                                    | Last Name *                                                                                                    |                                                               |                                                                                                    |                                                                                                    |
| Eg., John<br>Date of Birth *<br>Eg., MM/DD/YYYY<br>Street Address (Line 1) *                                                                                                    | Eg., J<br>SSN *<br>Eg., ####                                                                                                    | Eg., Smith                                                                                                    |                                                               |                                                                                                    |                                                                                                    |
| Date of Birth =<br>Eg., MM/DD/YYYY<br>Street Address (Line 1) =                                                                                                    | SSN *                                                                                                    | *###                                                                                                    | _                                                             |                                                                                                    |                                                                                                    |
| Eg., MM/DD/YYYY<br>Street Address (Line 1) *                                                                                                    | Eg., ####                                                                                                    | * # # # #                                                                                                    |                                                               |                                                                                                    |                                                                                                    |
| Street Address (Line 1) *                                                                                                    |                                                                                                    |                                                                                                    |                                                               |                                                                                                    |                                                                                                    |
|                                                                                                    |                                                                                                    |                                                                                                    |                                                               |                                                                                                    |                                                                                                    |
| Eg., 10 East Allen Stree                                                                                                    | t                                                                                                    |                                                                                                    |                                                               |                                                                                                    |                                                                                                    |
| Street Address (Line 2)                                                                                                    |                                                                                                    |                                                                                                    |                                                               |                                                                                                    |                                                                                                    |
| Eg., Apt, Suite, Bldg. (o                                                                                                    | optional)                                                                                                    |                                                                                                    |                                                               |                                                                                                    |                                                                                                    |
| City * State                                                                                                    | *                                                                                                    | Zip Code *                                                                                                    |                                                               |                                                                                                    |                                                                                                    |
| Eg., Winooski Ver                                                                                                    | rmont v                                                                                                    | Eg., 05404                                                                                                    |                                                               |                                                                                                    |                                                                                                    |
| I have read and agree to Note: If you do not have the                                                                                                    | the Identity Verif                                                                                                    | cation Terms & Conditions <sup>3</sup>                                                                                            | er Support Cente                                              | Bac Next                                                                                                 | $\mathbf{\mathbf{\mathbf{\mathbf{\mathbf{\mathbf{\mathbf{\mathbf{\mathbf{\mathbf{\mathbf{\mathbf{\mathbf{\mathbf{\mathbf{\mathbf{\mathbf{\mathbf{$ |
| VERMONT                                                                                                    |                                                                                                    |                                                                                                    |                                                               | CONTACT US:                                                                                              |                                                                                                    |
| he plan that's right for you.                                                                                                    |                                                                                                    |                                                                                                    |                                                               | Tel: (855) 899-9600                                                                                      | out more?                                                                                                    |
| Questions?   Accessibility   Contact                                                                                                    | Us   Help   Sitema                                                                                                    |                                                                                                    |                                                               |                                                                                                    |                                                                                                    |
|                                                                                                    | Reserved.   Privacy                                                                                                    | Policy                                                                                                    |                                                               |                                                                                                    |                                                                                                    |
|                                                                                                    |                                                                                                    |                                                                                                    |                                                               |                                                                                                    |                                                                                                    |

If you have questions, or if our system is not able to verify your identity, please call Vermont Health Connect at 1-855-899-9600 for assistance.

<u>Step 7:</u> The next page shows Vermont Health Connect's terms and conditions. Please read the page, then click "Next" when you are ready.

| Sign Out Welcome, Kristine My Account                                                                                                    | 🔒 ଦ 🛛                                                                                                    |
|----------------------------------------------------------------------------------------------------|----------------------------------------------------------------------------------------------------|
| One Stop Shop<br>Welcome to Vermont Health Connect, where you can choose from a variety of health plans to find<br>income, you may qualify to have the government help you make your premium payments.                                                                                                    | f one that best fits your needs. Depending on your                                                                                                    |
| Secure<br>You can rest assured all of your personal information will be secure. Information stored in our syste<br>in order to help you with your insurance and other benefits, and we always transmit information us                                                                                                    | em can only be accessed by the people who need it<br>ing secure channels.                                                                                                    |
| Privacy<br>We will not share your information with marketing companies or any other entities that do not nee<br>insurance and other banefits. Please read our Privacy Policy for more information.                                                                                                    | ed access to your information to help you with your                                                                                                    |
| Additional Help<br>If you need any additional help, please feel free to contact us.                                                                                                    |                                                                                                    |
| Your Rights and Responsibilities                                                                                                    |                                                                                                    |
| We need the information we asked for to decide if you qualify for health coverage if you choose to<br>information from the internal Resource Service (RB), Social Security, the begratement of Henellane<br>agency. If the information des not match, we may ask you to send us proof.<br>Social Security Rumbers: All invituals applying for health benefits who have a Social Security<br>health Consect uses SNI for computer processing, child support enforcement, fruid investigation,<br>Social Security Rumbers: All invituals, and collect chains: to determine the accurscy and reliable<br>determine algolith and benefits anounds, and collect chains: to determine the accurscy and reliable.<br>Connect: and to make medical assistance payments.<br>A person which are desing coverage does not need to provide a Social Security number: If you and<br>who's it not selding coverage does not have an SSNI and may only be issued an SSNI for<br>does not be accurscy and reliable.<br>Quality Control. Vermont Health Connect may select your application for a quality control review,<br>proof drequined information. If you are not able to give the proof needed, you are authoring yet<br>Confidentially. Your confidential information is protected as required by releand and table tans a<br>information concerning applicants. enrolless, and legally-liable thrid parties is restricted to purpose<br>programs, or as otheniste required by law. | apply. We may check your answers using<br>\$ security, and/or a consumer reporting<br>\$ security, and/or a consumer reporting<br>audits, and Lifeline identification; to verify<br>listed benefits; to exchange information with<br>a (RR), or private agencies to verify income,<br>sitility of information ignets to Vermot Health<br>the a member of a neligious agenitation heat<br>a valid non-work reason in accordance with<br>By signing your application, you agree to give<br>mont Health Connect to get it.<br>b directly connected with the administration of |
| VERMONT<br>Executive get for row.<br>Home   Questions?   Accessibility   Context Us   Help                                                                                                    | CONTACT US:<br>Have questions or want to find out more?<br>Tel: (855) 899-9600                                                                                                    |
| Cayyoyf ( 2010-0018 kimedica ki foyfis haavvad.   <b>Viviš</b> cy <b>Policy</b>                                                                                                    |                                                                                                    |

<u>STEP 8:</u> Your new account has been created. Navigate through your account by clicking the links on the left navigation bar. You can update your password and security questions any time by clicking the "My Profile" tab.

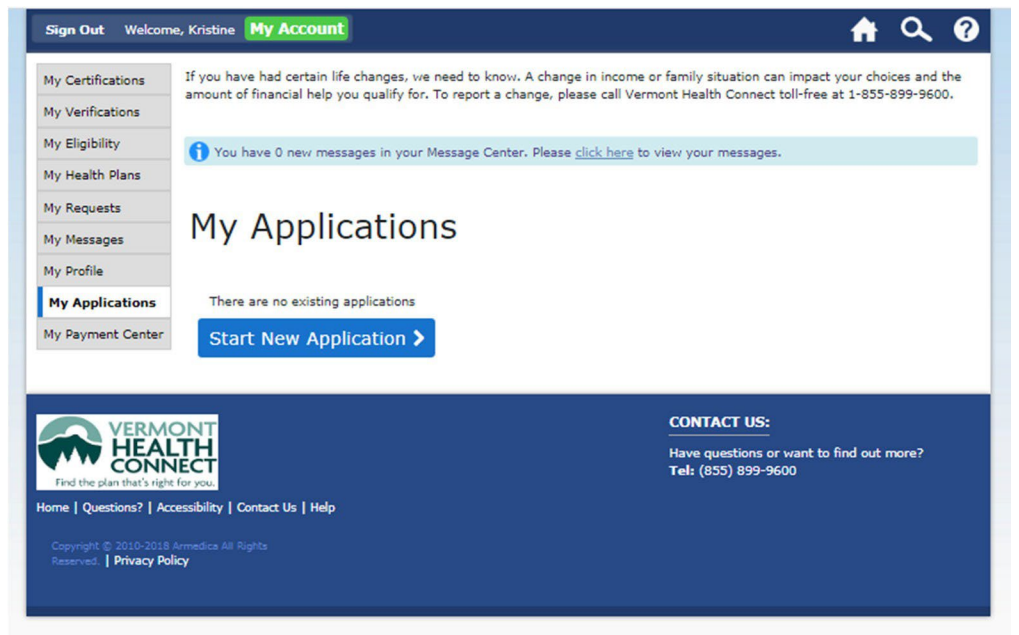